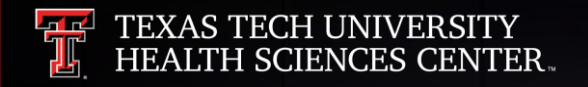

# PaymentWorks Vendor Setup 8 Maintenance Training

3

E.

#### **Training Objectives**

- To present PaymentWorks as a vendor setup and maintenance platform for TTUHSC
  - Getting vendors set up with a PaymentWorks account
  - Once set up, vendors can log into their account and update their information when needed.
- To demonstrate how initiators (your role) can invite and onboard new and existing vendors to PaymentWorks

**Note:** PaymentWorks is only for vendors and <u>NOT</u> for TTUHSC employees and students. For TTUHSC employees and students, please continue to use the WebRaider portal and secure fax line to submit W9s.

**Eliminate Payment Fraud** 

# What<br/>value does<br/>payment@oesPayment@oes<br/>bring to<br/>TUHSC?

**Ensures Compliance** 

**Trust your payee identity information** 

Eliminate #1 Pain Point in Procure to Pay Process

# PaymentWorks

- PaymentWorks is a platform TTUHSC uses to connect financially and securely with its new and existing vendors.
- Approved personnel send an invitation to new vendors so they can create an account and make a connection with HSC through PaymentWorks.
- Invitations should only be sent to vendors when a requisition is required for payment.
- Before engaging with PaymentWorks, be sure you have created and submitted your TechBuy requisition so Vendor Team can verify the vendor information prior to approving the invitation.
- You will also be asked to provide your requisition number on the PaymentWorks invitation.

# Logging into PaymentWorks

The system can be accessed from:

- <u>https://paymentworks.com/login/saml/?idp=ttu</u>
- <u>WebRaider portal</u> > Business Affairs tab > Links to Financial Systems > PaymentWorks
- <u>WebRaider portal</u> > F&A Work Tools tab > Procurement Services > Purchasing Home > PaymentWorks

<u>Note</u>: Logging into this system requires two-factor Authentication.

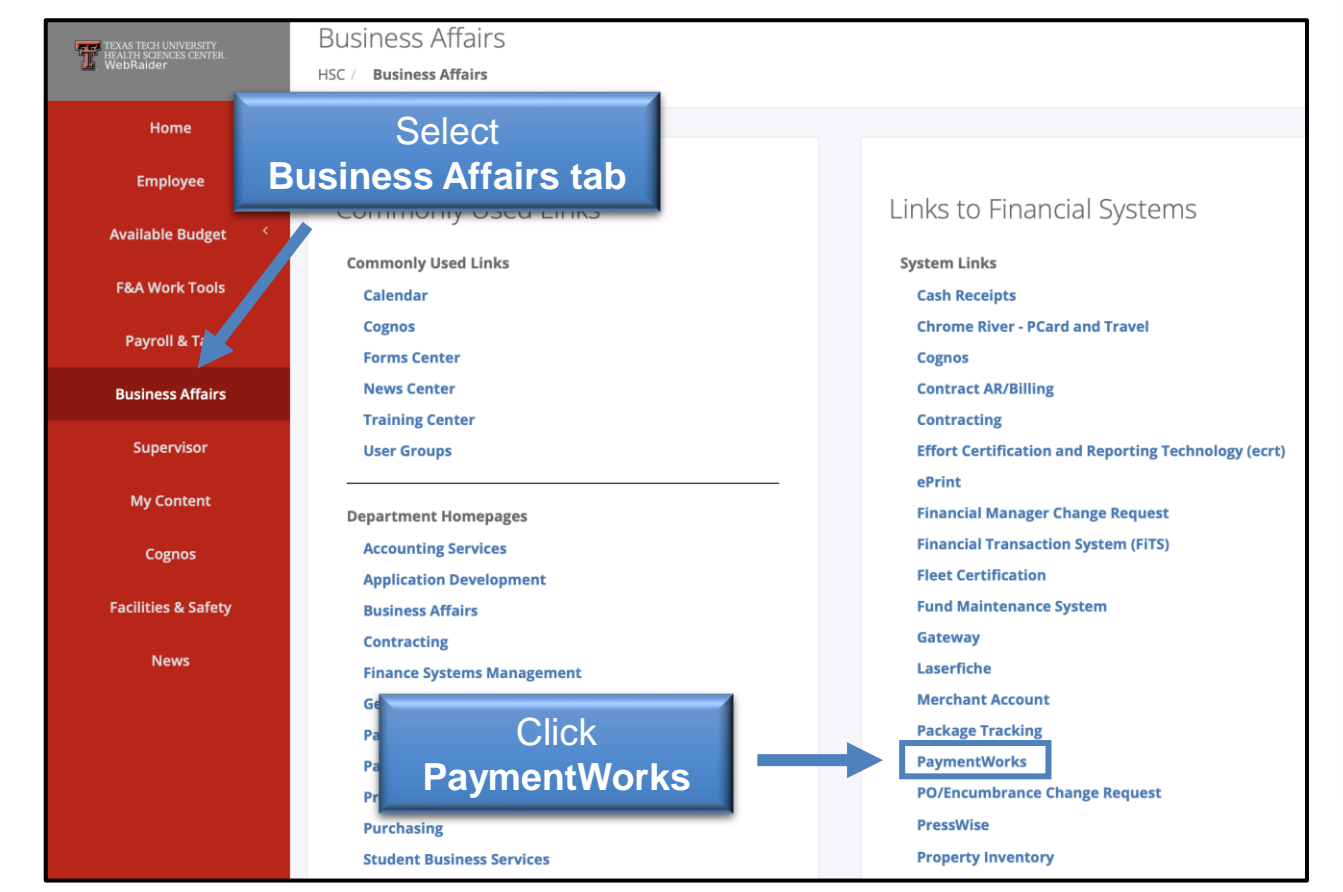

# Search for a Vendor/Payee

#### **How to Search**

Step 1: Once logged into PaymentWorks, click Vendor Master Updates.

Step 2: Next click the New Vendors Tab. Initiators will be defaulted to the New Vendors Tab.

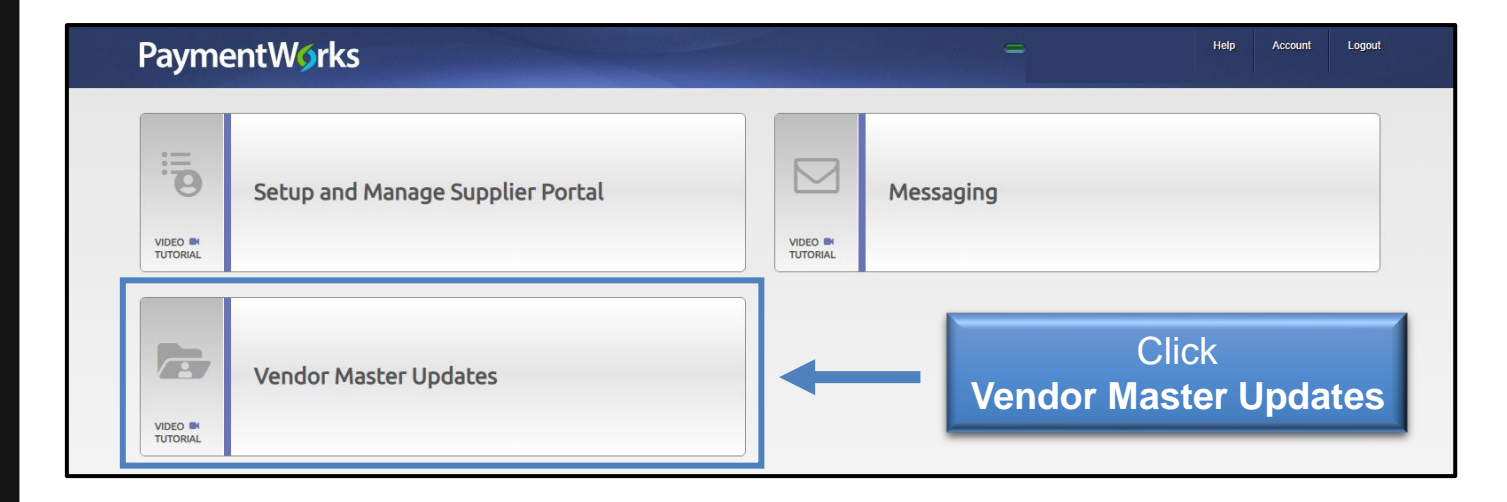

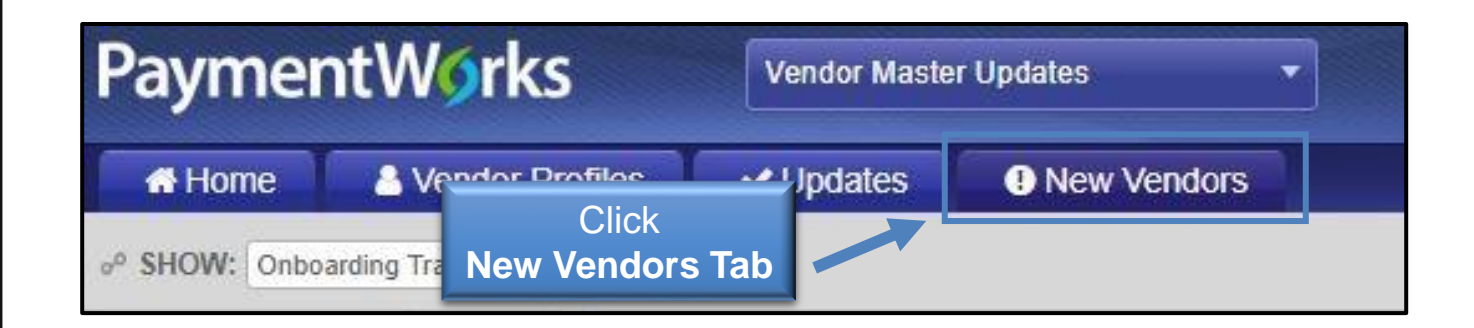

# Search for a Vendor/Payee

A full repository of all invitations sent by users in your PaymentWorks will display.

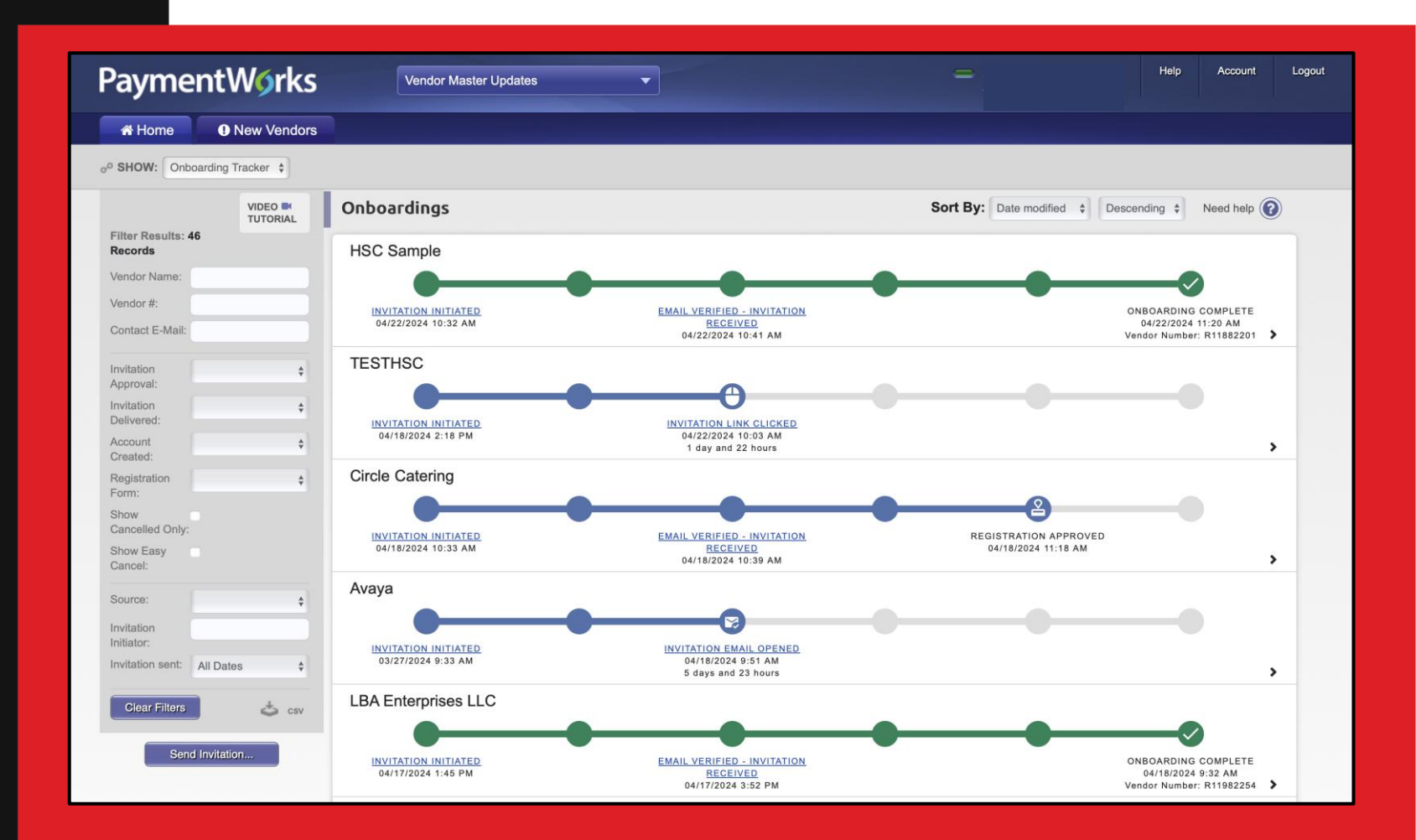

# Search for a Vendor/Payee

#### **How to Search**

#### Step 3:

Under **Filter Results**, you can now search for the vendor via their email address or vendor name.

#### Next Steps:

This will bring any matching search results along with any corresponding information. If you do not see an invitation or any matches to your search, you will need to invite the vendor/payee.

| Name | o <sup>o</sup> SHOW: Onb | ooarding Tracker |
|------|--------------------------|------------------|
| mail | Filter Results:          | VIDEO TUTORIAL   |
|      | Vendor Name:             |                  |
|      | Vendor #:                |                  |
|      | Contact E-Mail:          |                  |
|      | Invitation<br>Approval:  | \$               |
|      | Invitation<br>Delivered: | \$               |
|      | Account<br>Created:      | \$               |
|      | Registration<br>Form:    | \$               |
|      | Show<br>Cancelled Only:  |                  |
|      | Show Easy<br>Cancel:     |                  |
|      | Source:                  | \$               |
|      | Invitation<br>Initiator: |                  |
|      | Invitation sent:         | All Dates \$     |
|      | Clear Filters            | 🕹 csv            |

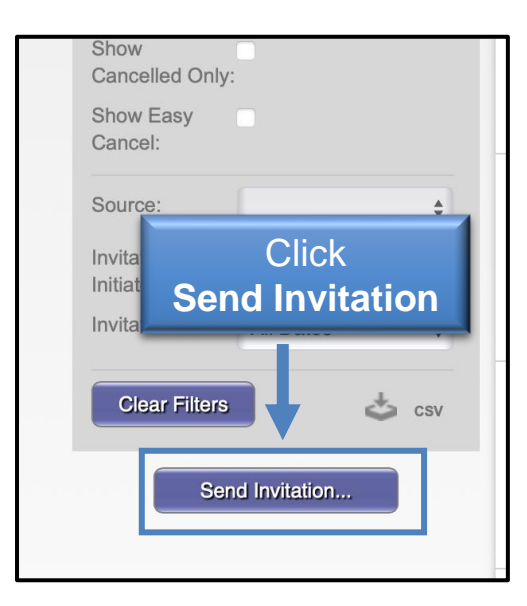

| Invite New Vendor                           | Enter<br>Invitation<br>Information |
|---------------------------------------------|------------------------------------|
| This field is required.<br>Contact E-Mail:* |                                    |
| Verify Contact E-Mail:*                     |                                    |
| Description of Goods and Services:          | •                                  |
| *Required Field                             | Cancel Send                        |

## Inviting a Vendor/Payee

#### **How to Send Invitations**

#### Step 1:

From the New Vendors Tab, click the **Send Invitation** button at the bottom of the filters section.

#### **Step 2**: Fill out the invitation information.

<u>**Note</u>**: Anything marked with an asterisk is required.</u>

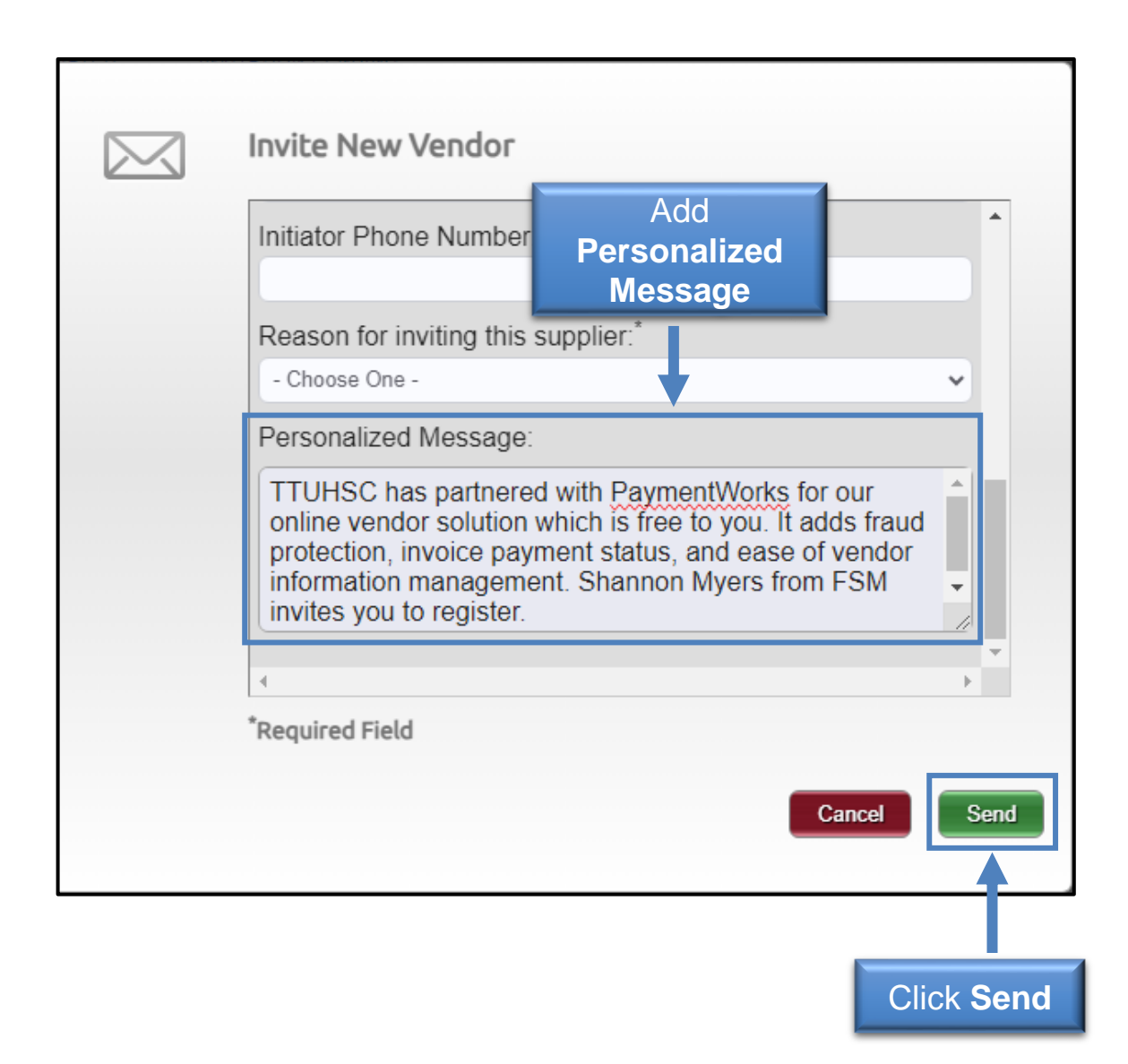

## Inviting a Vendor/Payee

#### **How to Send Invitations**

- Adding a Personalized Message is not required but is highly encouraged.
- TTUHSC recommended personalized template: *TTUHSC has partnered with PaymentWorks* for our online vendor solution which is free to you. It adds fraud protection, invoice payment status, and ease of vendor information management. "Insert Department contact name" from "Insert Department Name" invites you to register.
  - Click **Send**. You'll receive a message that your invitation is pending approval before being sent to the requested vendor.

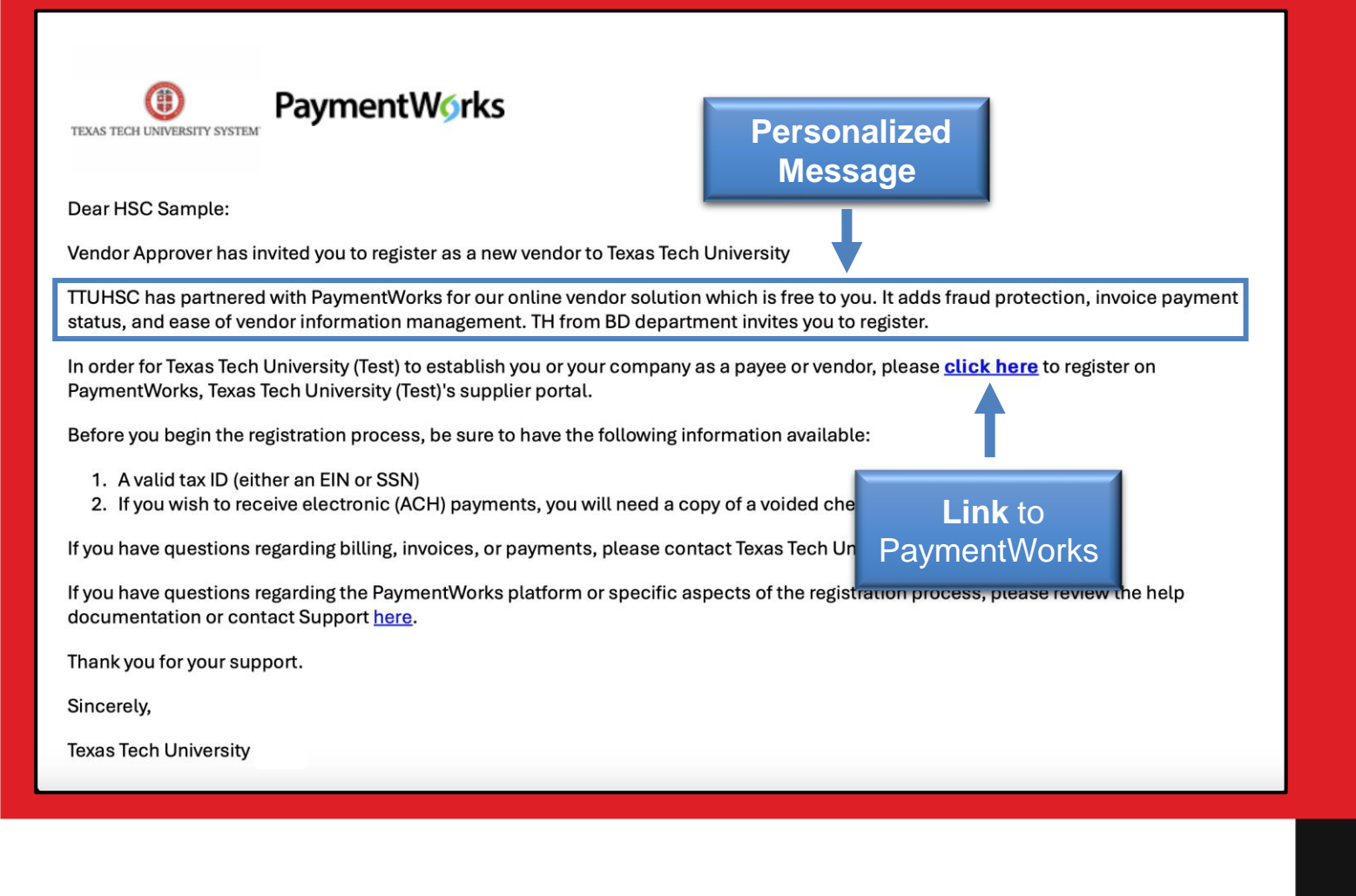

## Inviting a Vendor/Payee

#### Sample Vendor Invitation

- Sample email that is sent to vendor after invitation is sent.
- The invitation contains:
  - Personalized message
  - Link that prompts the vendor to connect via PaymentWorks

| THEXASTECH UNIVERSITY         Requisition • 4067836         Summary       Taxes/S&H         Comments       Attachments                                     | Click<br>Plus Mark<br>History to add comment                                                                                                    |
|----------------------------------------------------------------------------------------------------|----------------------------------------------------------------------------------------------------|
| Records found: 0 ADD COMMENT                                                                                                    | Show comments for Requisition +                                                                                                    |
| PaymentWorks invite sent to vendor.                                                                                                    | This will add a comment to the document. If you select a user they will receive an email<br>indicating that a comment has been added to the document.<br>Email notification(s)   Add recipient<br>Hayden Vest (Prepared by, Approved) <hayden.vest@ttuhsc.edu><br/>Attach file (optional)</hayden.vest@ttuhsc.edu> |
| Characters beyond the limerare not saved, i.e., the note is truncated.<br>Once the note is attached is accessible from the History tab of<br>the document. | Attachment Type                                                                                                    |
| Payment Works invite<br>sent to Vendor                                                                                                    | File Name File Choose File Upload your file                                                                                                    |

#### Inviting a Vendor/Payee After Invitation Sent

#### Step 1:

To allow the Vendor Team to quickly verify the vendor information, you will need to return to <u>TechBuy</u> and the requisition associated with the vendor and invitation submitted.

#### Step 2:

To find the information, go to Documents > Search > My Orders > My Requisitions.

#### Step 3:

Click the **requisition**, select the **Comments** tab.

#### Step 4:

Select the **plus mark** to add a comment such as *PaymentWorks invite sent to Vendor*. Click the **check mark** to save the comment.

#### **Reviewing Invitation Status**

#### **How to View the Statuses of Sent Invitations**

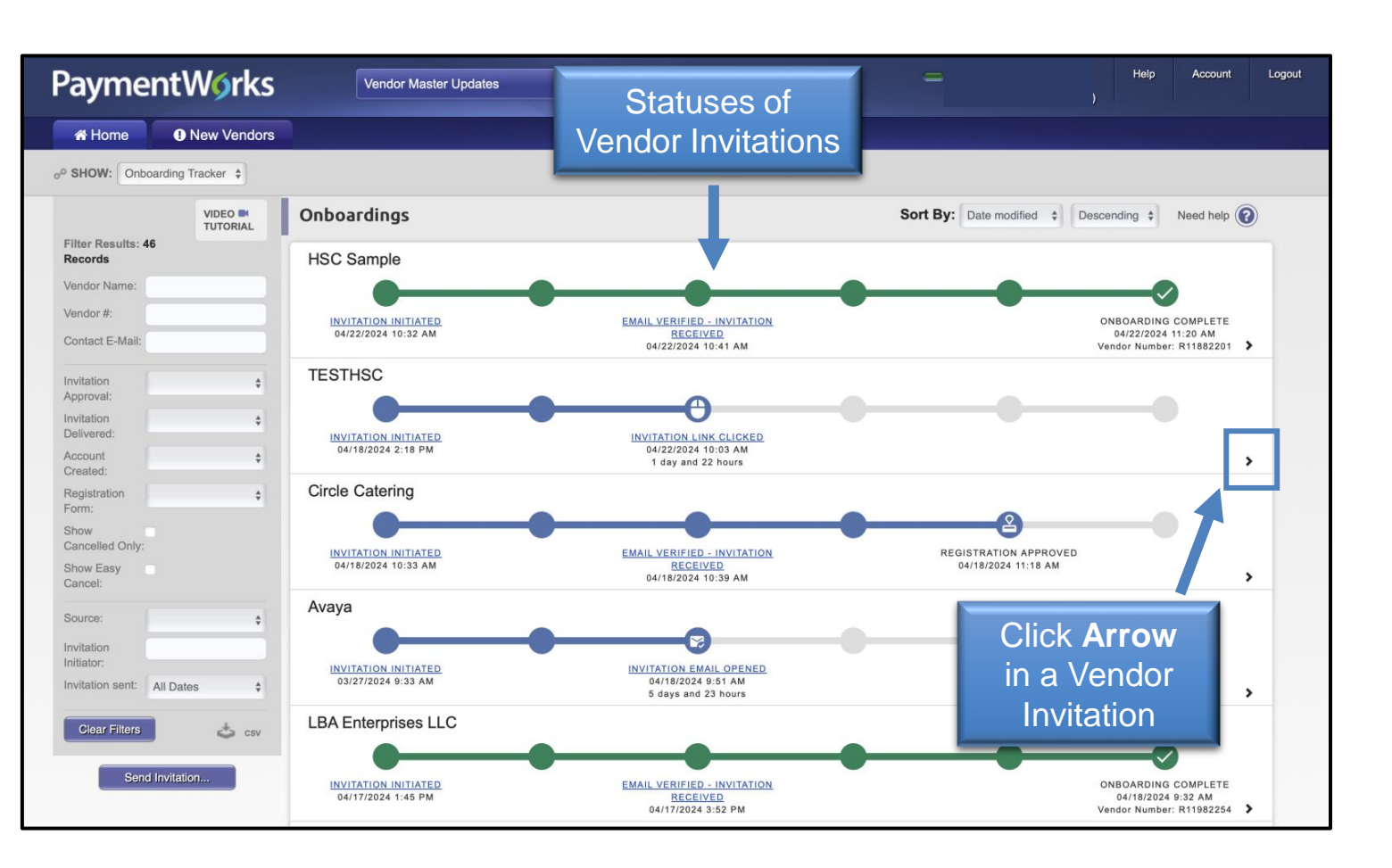

#### Step 1:

From the New Vendors tab in PaymentWorks, the Onboarding Tracker will display the progress of all invitations.

- Statuses are updated in real time.
- Each bubble will have multiple statuses available.
   Step 2:

Click the **arrow** in a vendor invitation to reveal more details.

#### **Reviewing Invitation Status**

#### How to View the Statuses of Sent Invitations

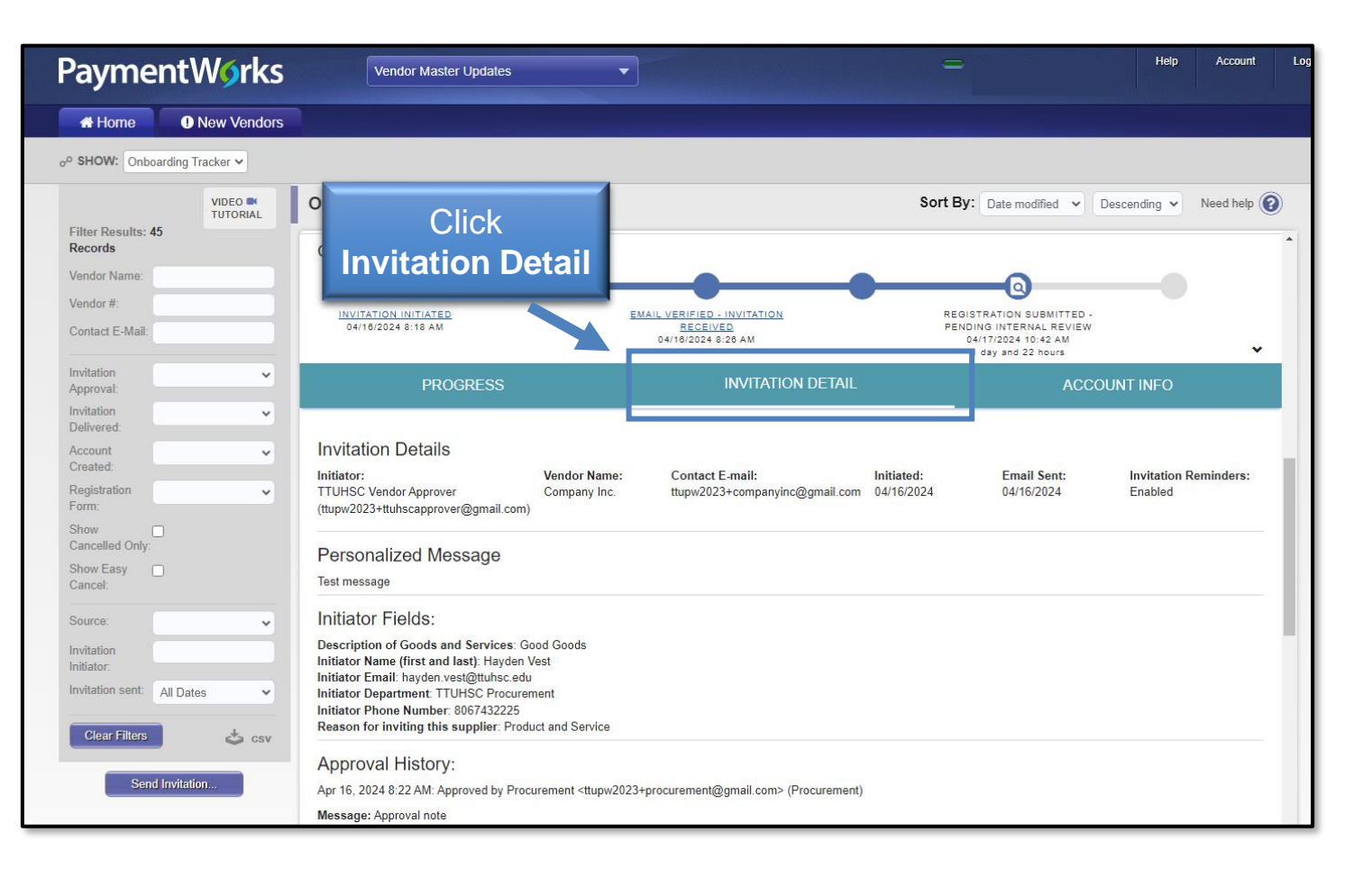

Invitation Detail Column: Click Invitation Detail in the details view of an Onboarding record.

#### The details revealed include:

- Name and email address of the initiator
- Vendor Name, as filled out in the invitation
- Vendor e-mail address, as filled out in the invitation
- Date the invitation was first sent (will only differ from first sent if the invitation was re-sent)

#### **Reviewing Invitation Status**

#### **How to View the Statuses of Sent Invitations**

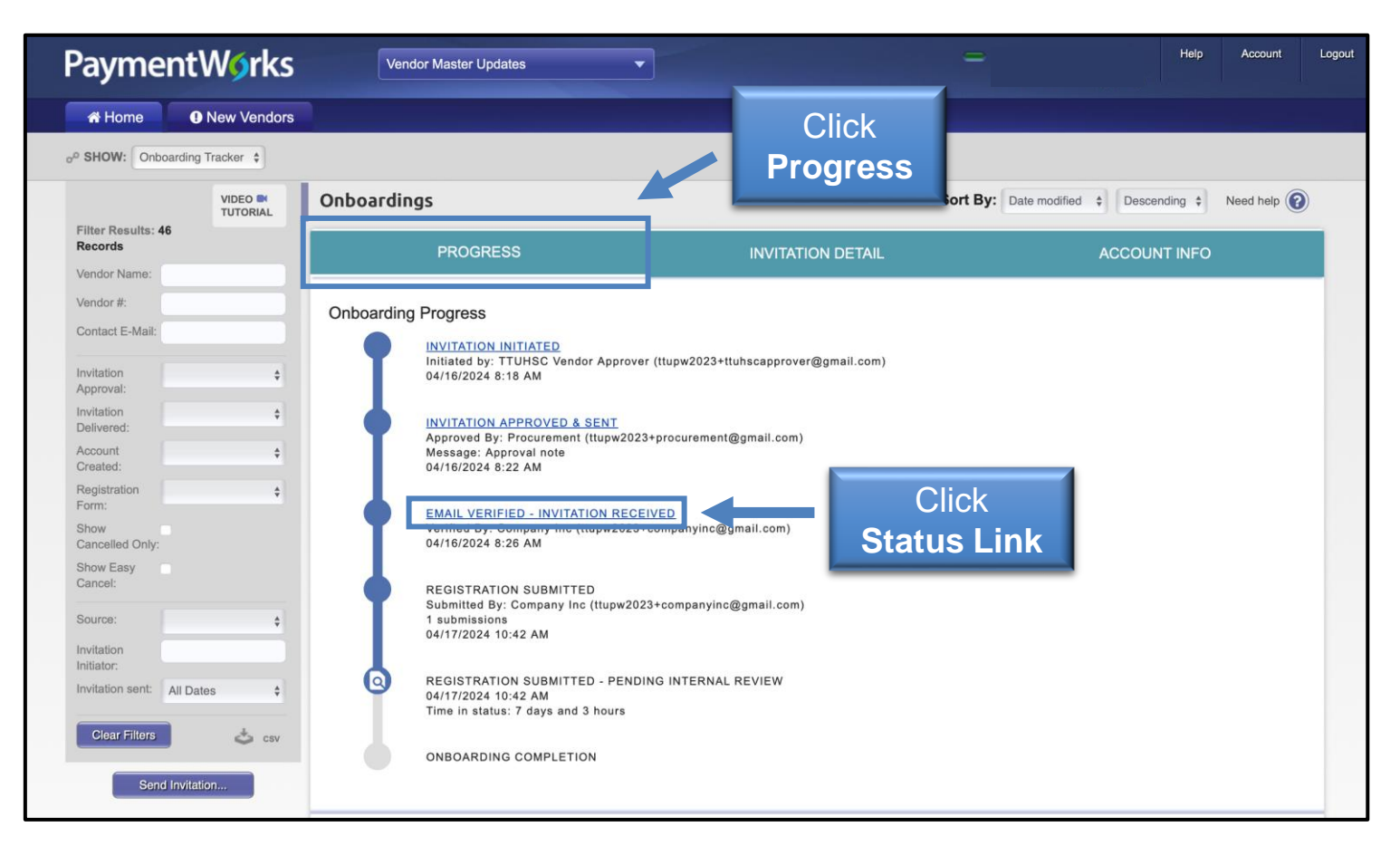

Progress Column:

Select the **Progress Column** in a vendor invitation to display specific information regarding the onboarding progress.

Click a **status link** to return to the **Invitation Detail** section.

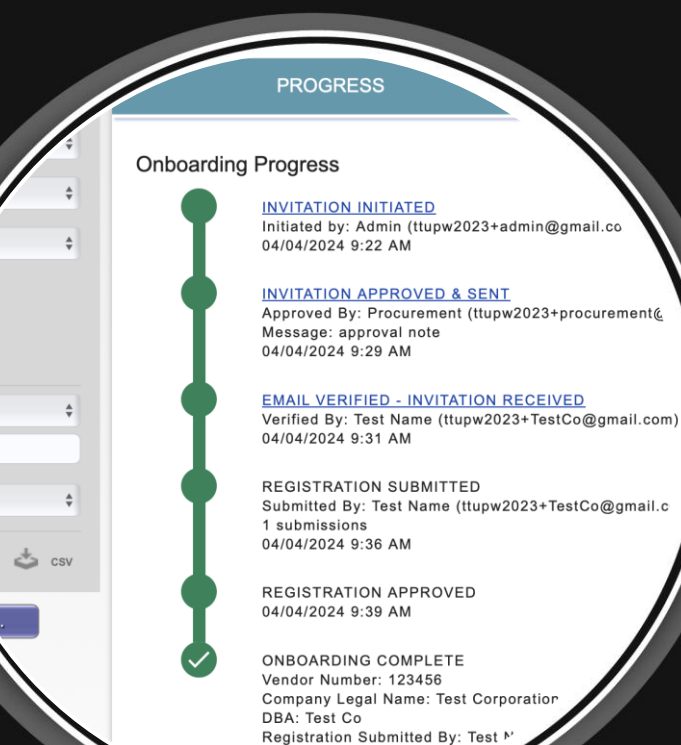

04/04/2024 9:43 AM

Dates

# Onboarding Statuses

# Statuses Explained by Area

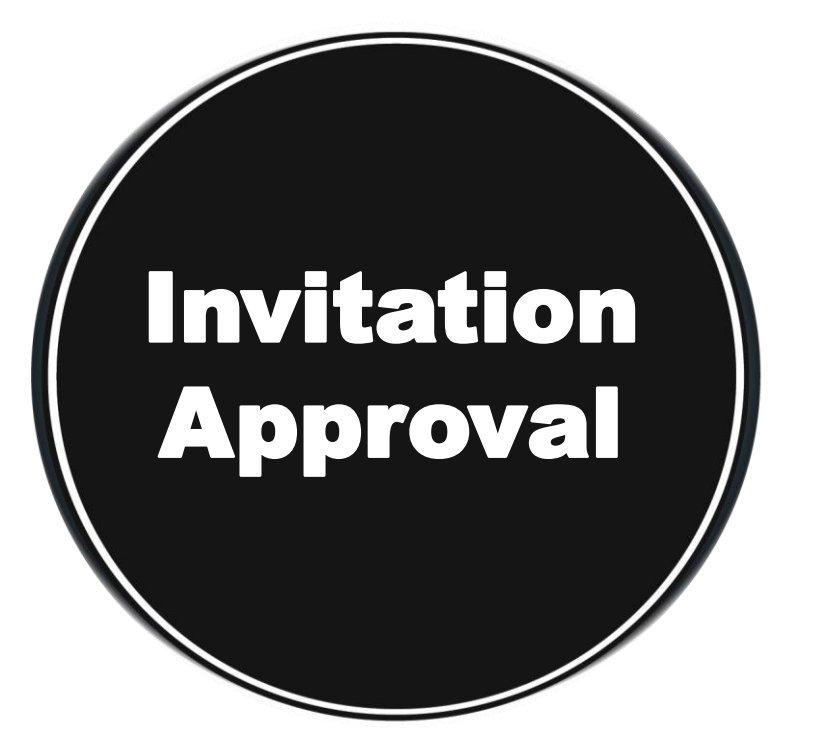

| Status Displayed     | <u>Definition</u>                                                  |
|----------------------|--------------------------------------------------------------------|
| Invitation Initiated | Initiator sent an invitation                                       |
| Invitation Rejected  | The Vendor Team has<br>rejected the submitted<br>registration form |
| Invitation Cancelled | Invitation was cancelled by the initiator or another payer user    |

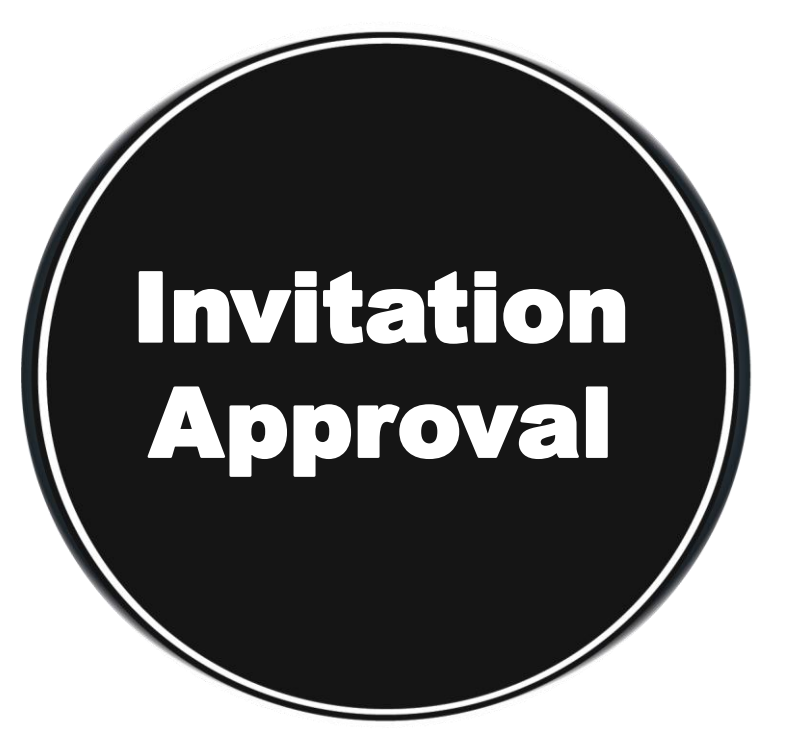

| Status Displayed            | <u>Definition</u>                                                    |
|-----------------------------|----------------------------------------------------------------------|
| Invitation Pending Approval | Invitation is awaiting approval from another payer user              |
| Invitation Approved & Sent  | Invitation was approved by<br>TTUHSC and was emailed to<br>the payee |

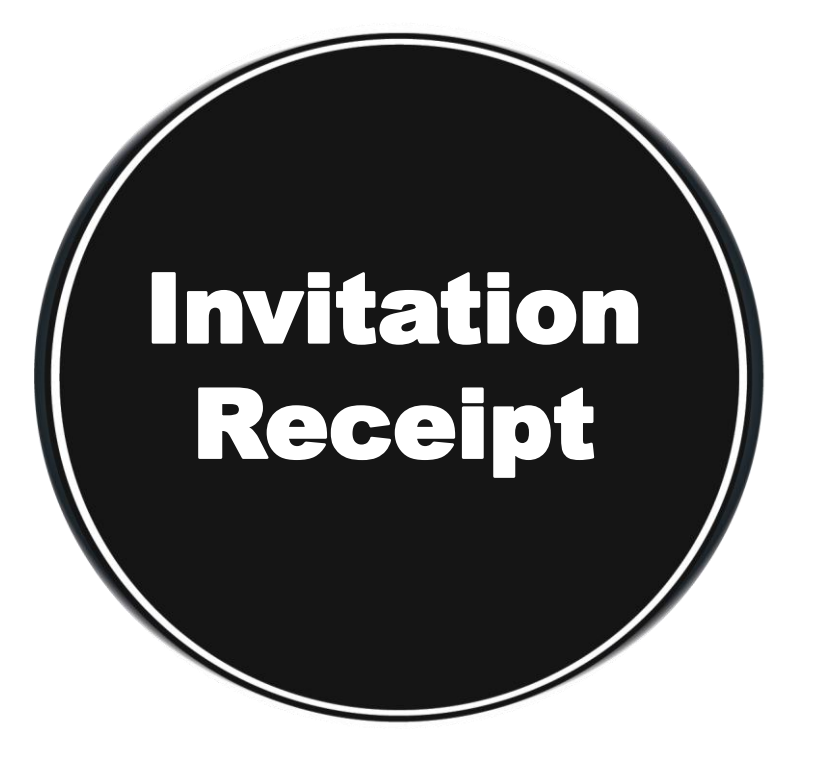

| Status Displayed                        | <u>Definition</u>                                                                 |
|-----------------------------------------|-----------------------------------------------------------------------------------|
| Invitation Email Opened                 | Vendor/Payee opened the email invitation                                          |
| Invitation Link Clicked                 | Vendor clicked the link in the email invitation to register with PaymentWorks     |
| Email Verified – Invitation<br>Received | Vendor set up an account<br>with PaymentWorks and<br>verified their email address |

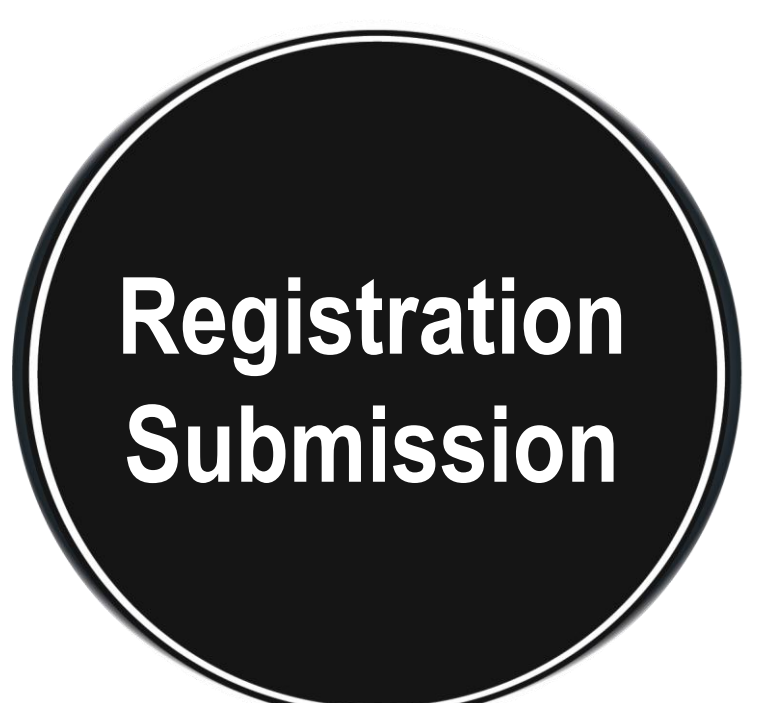

| Status Displayed                                | <u>Definition</u>                                                                             |
|-------------------------------------------------|-----------------------------------------------------------------------------------------------|
| Registration in Progress (no<br>NVR yet)        | Initiator sent an invitation                                                                  |
| Registration Returned –<br>Pending Resubmission | Vendor's NVR was returned,<br>and the vendor needs to make<br>changes and resubmit the<br>NVR |
| Registration Submitted                          | Vendor completed and submitted their registration for review                                  |

Registration Approval Part 1

| Status Displayed                                          | Definition                                                                                                    |
|-----------------------------------------------------------|----------------------------------------------------------------------------------------------------|
| Registration Submitted – Pending<br>PaymentWorks Review   | PaymentWorks is reviewing the vendor's banking information                                                                     |
| Registration Submitted – Pending<br>Payee Response        | PaymentWorks called the vendor<br>and left a message, and the vendor<br>needs to return the phone call                         |
| Registration Submitted – Pending<br>Internal Review       | PaymentWorks reviewed the bank<br>account, and the registration is now<br>waiting for internal review from the<br>Vendor Team  |
| Registration Resubmitted – Pending<br>PaymentWorks Review | Vendor completed and re-submitted<br>their registration form.<br>PaymentWorks is reviewing the<br>vendor's banking information |

Registration Approval Part 2

| Status Displayed                                      | Definition                                                                                                    |
|-------------------------------------------------------|----------------------------------------------------------------------------------------------------|
| Registration Resubmitted – Pending<br>Payee Response  | Payee completed and re-submitted their<br>registration form. PaymentWorks called<br>the payee and left a message, and the<br>payee needs to return the phone call                          |
| Registration Resubmitted – Pending<br>Internal Review | Payee completed and re-submitted their<br>registration form. PaymentWorks<br>reviewed the bank account, and the<br>registration is now waiting for internal<br>review from the Vendor Team |
| Registration Rejected                                 | New vendor registration form was<br>reviewed and rejected by the Vendor<br>Team                                                                                                    |
| Registration Approved                                 | New vendor registration form was<br>reviewed and approved by the Vendor<br>Team                                                                                                    |

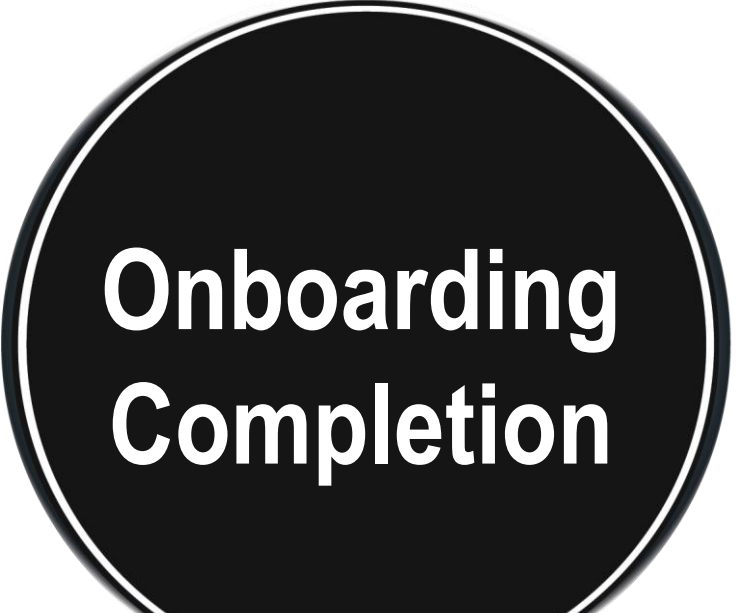

| Status Displayed           | Definition                                                                                                    |
|----------------------------|----------------------------------------------------------------------------------------------------|
| Registration Processed     | Information from the new<br>vendor registration form was<br>exported for integration into<br>Banner                                                                                                   |
| Invitation Approved & Sent | Payee is set up for payment.<br>The new vendor registration is<br>in Banner and connected<br>(linked) to the PaymentWorks<br>application. The payee can<br>view their invoice data in<br>PaymentWorks |

- Online Help
- Customer Support
- FAQs

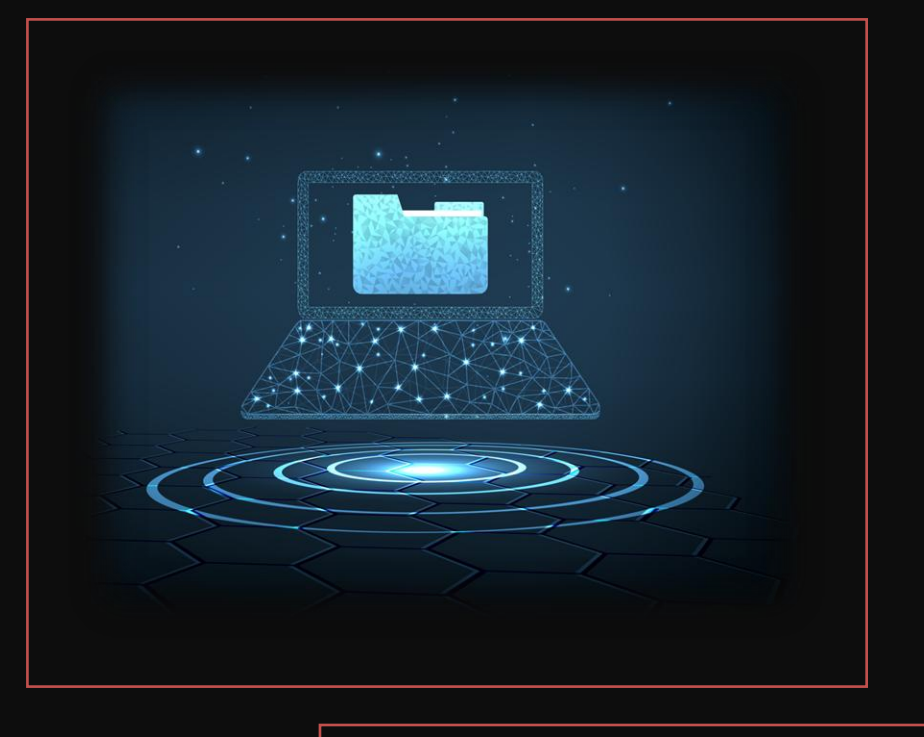

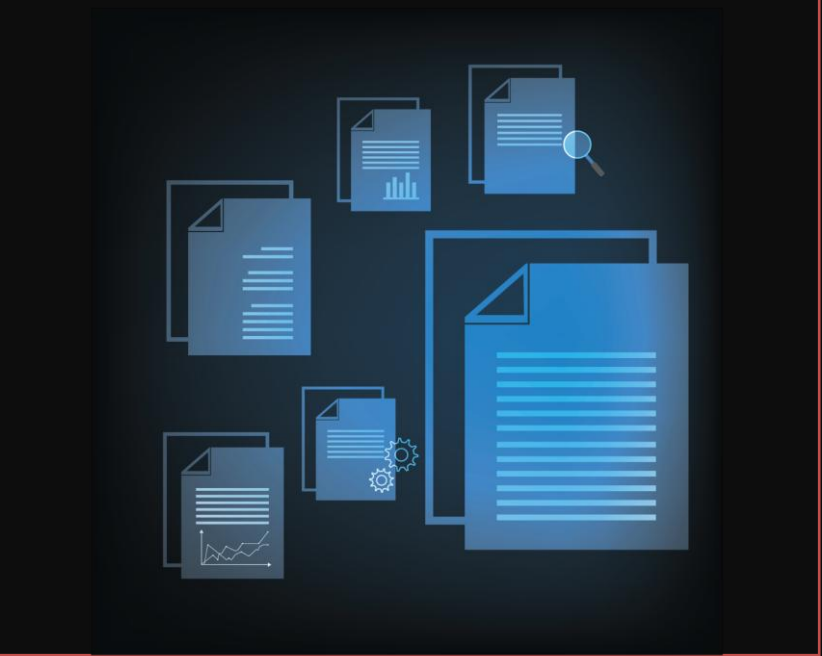

# When do I contact PaymentWorks Support versus the TTUHSC Vendor Team Support?

PaymentWorks handles platform support such as completing a vendor registration, updating vendor information, PaymentWorks emails not being received and general PaymentWorks platform questions.

**TTUHSC Vendor Team** handles items relating to specific customer fields on the registration form, status of the registration, tax-related inquiries, and questions on payments and/or invoices.

For more detailed information about the differences in support, read this <u>helpful article</u> on the topic.

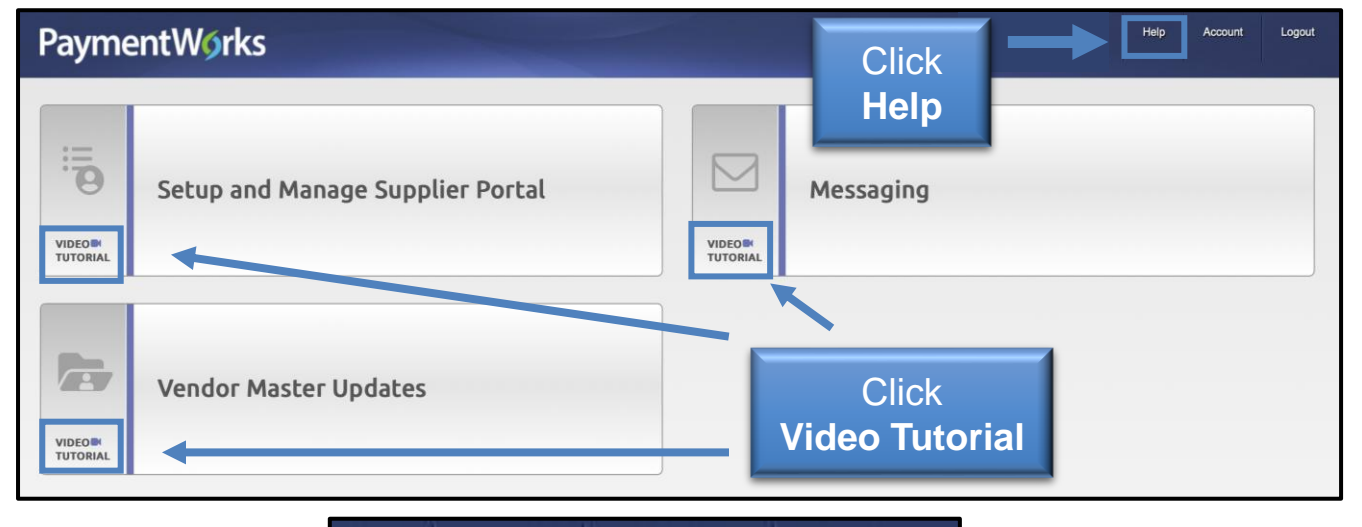

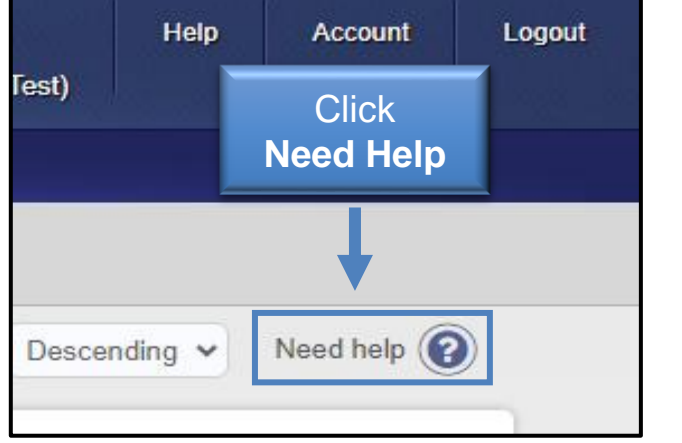

| Pavme                      | ntWorks          | Vendor Maste            |
|----------------------------|------------------|-------------------------|
| A Home                     | New Vendor       | Click<br>Video Tutorial |
| o <sup>o</sup> SHOW: Onboa | arding Tracker 🗸 |                         |
| Filter Results: 1          |                  | Onboardings             |

# **Online Help**

 Use the Help button in the top right of the PaymentWorks screen or click the Need Help symbols to access the Help Center and to find articles related to Onboarding

 Click a Video Tutorial button from the main screen or from your onboarding screen

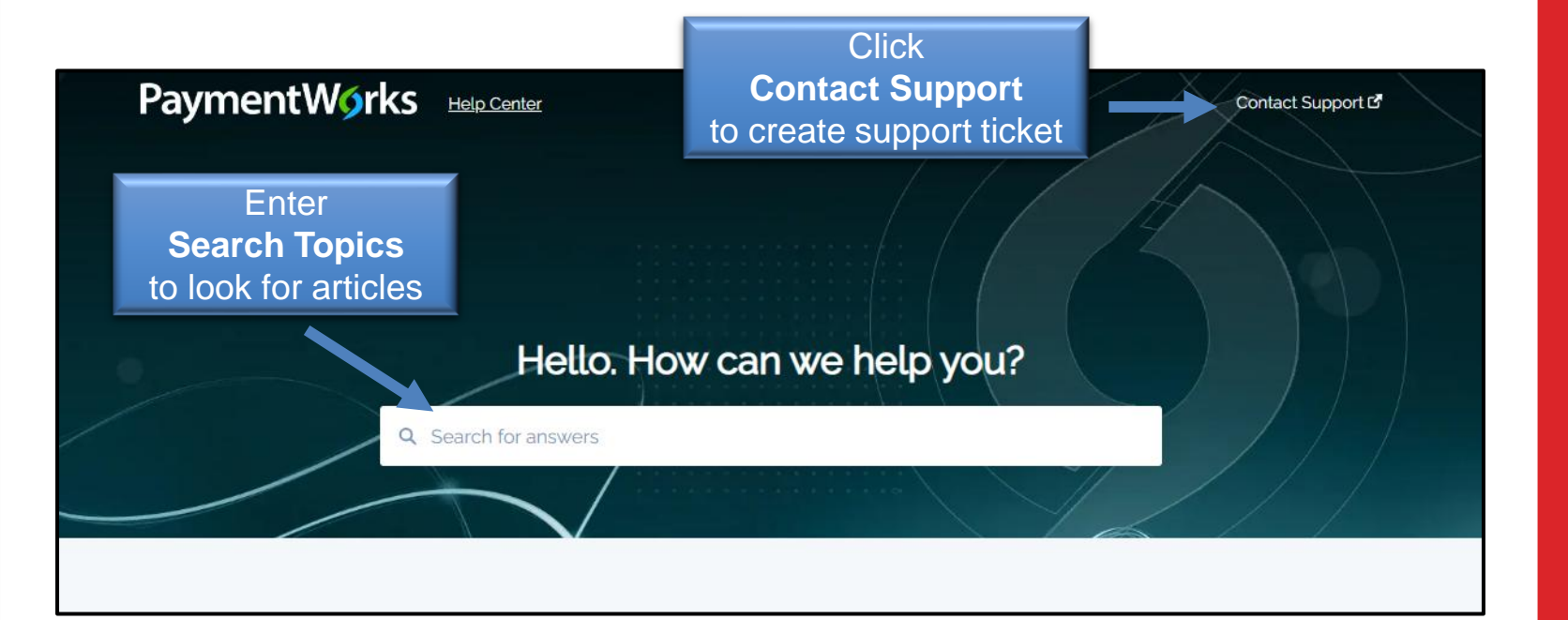

#### Manage Notifications (User Level)

Initiators receive email notifications when payees that they invite reach specific events in the onboarding process. By default, all initiators receive all notifications for all payees that they invite. Only the user who initiated the invitation receives notifications. In addition, only full registrations trigger notifications; PaymentWorks does not provide notifications on Updates, edit registrations, or partial registrations.

PaymentWorks recommends that users keep all notifications enabled and utilize an email filter to avoid missing notifications. If a user does not wish to receive notifications for one or more of the notification events, then the user can change the notifications that they receive on the Manage Notifications page of their account.

To change the notification configuration, the user clicks on the "Edit" button on the bottom right, unselects any undesired notifications, and then clicks the "Save" button on the bottom right. Each of the notification events can be configured separately.

| PaymentW <b>ø</b> rks | Account Management                                 |         |
|-----------------------|----------------------------------------------------|---------|
| Account               |                                                    |         |
| Personal setup        | Manage Notifications                               |         |
| Personal information  | Notify me when invitations I send are<br>approved: | Enabled |

# **Online Help**

- The PaymentWorks Help Center provides articles by topics
- Create a Support ticket using the Contact
   Support button in the Help Center
- To manage the type of email notifications you receive during the onboarding process, refer to this <u>PaymentWorks</u> <u>Help article</u>.

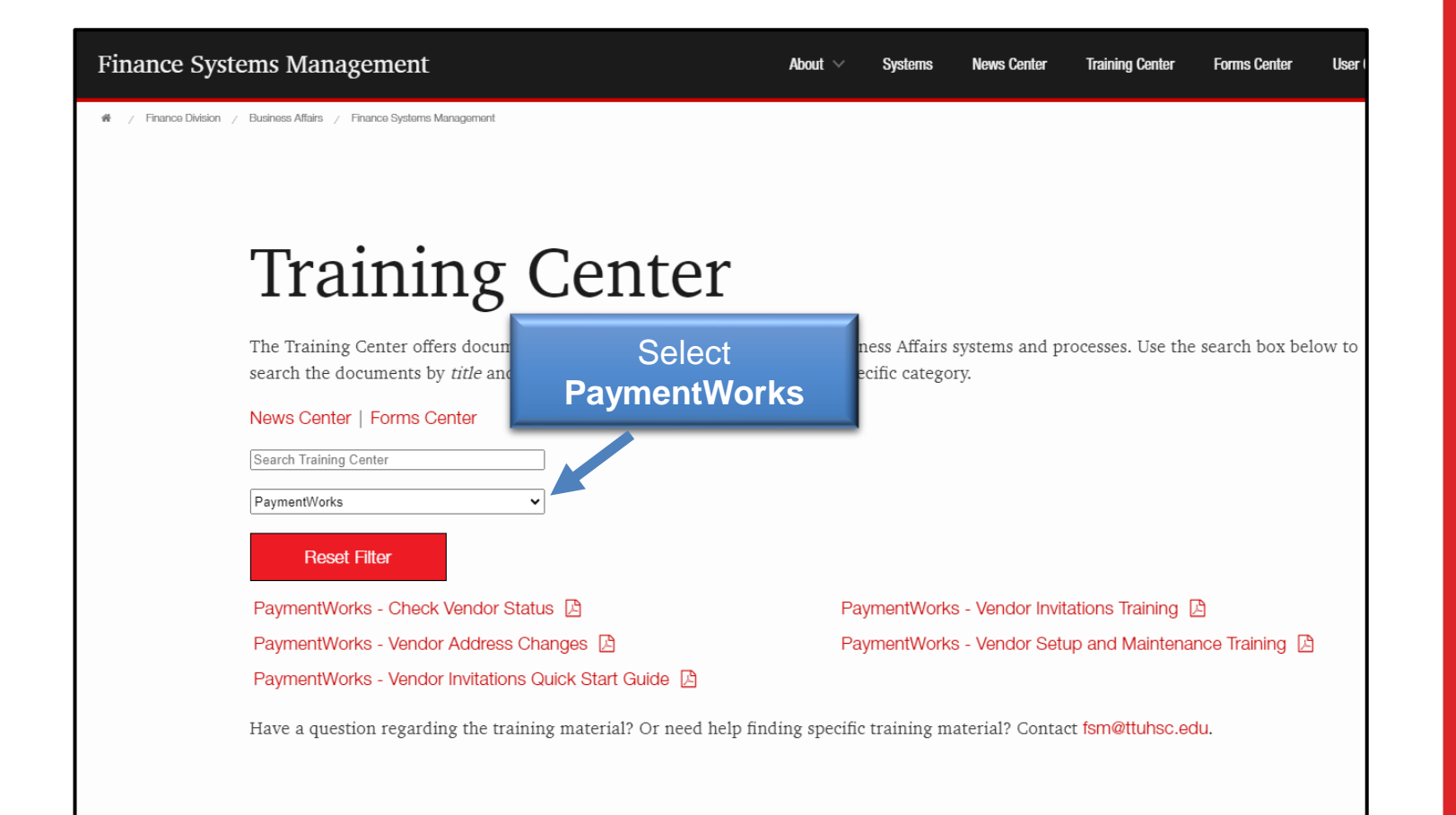

# **Online Help**

- Use the <u>Training Center</u> for TTUHSC training documentation related to PaymentWorks
- Use the Filter by Category option to select PaymentWorks

#### Is the vendor connected? I didn't receive the Vendor Number.

- You will receive an automated email with the Banner vendor number once the vendor has been approved and connected to Banner.
- You can also see the vendor number in the Vendor Master Updates in PaymentWorks.
- The vendor will also receive an automated email that they are connected to PaymentWorks.

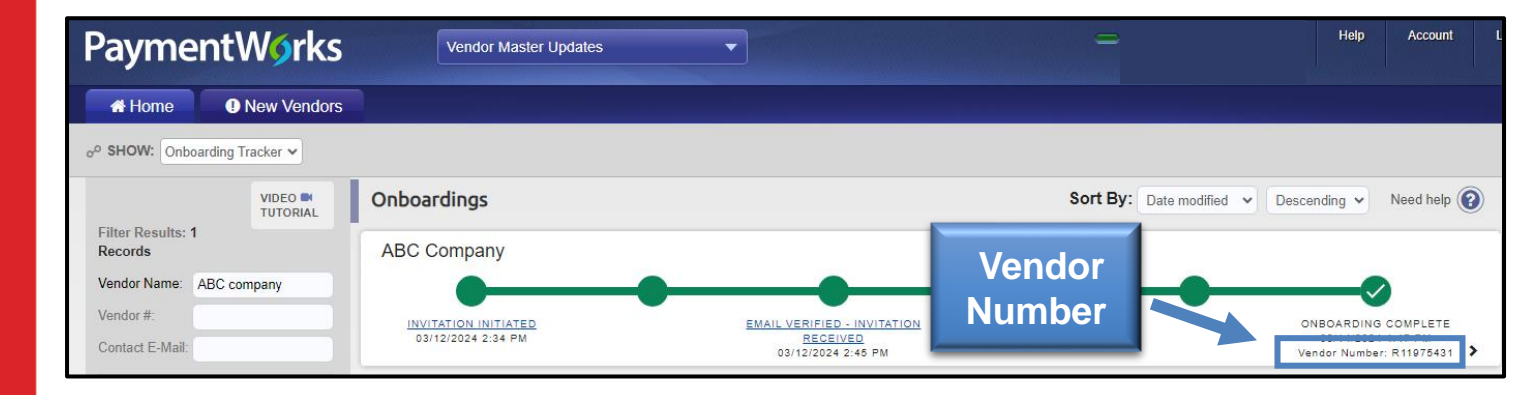

The vendor deleted their email invitation or did not receive their emailed invite.

- Verify the vendor checked their spam folder for the invite
- You can resend an invitation.
   To resend an invitation:
  - Click the Invitation Status link (third bubble)
  - At the bottom of the Invitation
     Details screen, click the
     Resend Invitation button

| A Home                        | New Vendors     |                                                              |                                                                                                    |                                                                  | Click                             |                                |                                  |
|-------------------------------|-----------------|--------------------------------------------------------------|----------------------------------------------------------------------------------------------------|------------------------------------------------------------------|-----------------------------------|--------------------------------|----------------------------------|
| SHOW: Onboa                   | rding Tracker 💲 |                                                              |                                                                                                    | Invi                                                             | itation St                        | atus                           |                                  |
|                               |                 | Onboardings                                                  |                                                                                                    |                                                                  | 1                                 | Sort By: Date modified         | Descending   Need help (         |
| Filter Results: 45<br>Records |                 | TESTHSC                                                      |                                                                                                    |                                                                  |                                   |                                |                                  |
| Vendor Name:                  |                 | • <b>•</b>                                                   |                                                                                                    |                                                                  |                                   |                                |                                  |
| Vendor #:                     |                 | INVITATION INITIATED                                         |                                                                                                    | INVITATION EMAIL OPENED                                          |                                   |                                |                                  |
| Contact E-Mail:               |                 | 04/10/2024 2:10 PM                                           | 00000500                                                                                                    | 04/22/2024 9:46 AM                                               | -                                 |                                | ETAU                             |
| Invitation<br>Approval:       | \$              |                                                              | PROGRESS                                                                                                    |                                                                  |                                   | INVITATION D                   | ETAIL                            |
| Invitation<br>Delivered:      | \$              | Invitation Details                                           |                                                                                                    |                                                                  |                                   |                                |                                  |
| Account<br>Created:           | \$              | Initiator:<br>Shannon Myers                                  | Vendor Name:<br>TESTHSC                                                                                                    | Contact E-mail:<br>shannon.myers@ttu.edu                         | Initiated:<br>04/18/2024          | Email Sent:<br>04/22/2024      | Invitation Reminders:<br>Enabled |
| Registration<br>Form:         | \$              | (shannon.myers@ttuhsc.edu)                                   |                                                                                                    |                                                                  |                                   |                                |                                  |
| Show                          |                 | Personalized Messa                                           | age                                                                                                    |                                                                  |                                   |                                |                                  |
| Show Easy<br>Cancel:          |                 | TTUHSC has partnered with P information management. S.M      | aymentWorks for our onlin<br>yers from FSM invites you                                                                                       | e vendor solution which is free to<br>to PaymentWorks at TTUHSC. | o you the vendor. It adds f       | raud protection, invoice payme | nt status, and ease of vendor    |
| Source:                       | \$              | Initiator Fields:                                            |                                                                                                    |                                                                  |                                   |                                |                                  |
| Invitation                    |                 | Description of Goods and Se                                  | ervices: Financial and Des                                                                                                    | ign Products and Services                                        |                                   |                                |                                  |
| Initiator:                    | II Dates        | Initiator Email: shannon.myer                                | rs@ttuhsc.edu                                                                                                    |                                                                  |                                   | Cli                            | ick                              |
| invitation sont.              | ur Dates 👻      | Initiator Department: Finance<br>Initiator Phone Number: 806 | -743-3594                                                                                                    |                                                                  |                                   |                                |                                  |
| Clear Filters                 | 🕹 csv           | Reason for inviting this sup                                 | plier: Product and Service                                                                                                    |                                                                  |                                   | Resend I                       | nvitation                        |
|                               |                 | Approval History:                                            |                                                                                                    |                                                                  |                                   |                                |                                  |
| Send I                        | nvitation       | Apr 22, 2024 9:30 AM: Approv                                 | ed by Procurement <ttupw< td=""><td>2023+procurement@gmail.com&gt;</td><td><ul> <li>(Procurement)</li> </ul></td><td></td><td></td></ttupw<> | 2023+procurement@gmail.com>                                      | <ul> <li>(Procurement)</li> </ul> |                                |                                  |
|                               |                 | Message: None                                                |                                                                                                    |                                                                  |                                   |                                |                                  |

# *I entered the wrong email address or made a typo.*

- Departments can correct and resend invitations until the Vendor creates their account.
- To resend an invitation with the correct email address:
  - Click the Invitation Status link
  - At the bottom of the Invitation
     Details screen, click the
     Resend Invitation button
  - Enter the correct email address under Contact Email
  - Click the Send button when finished.

| Company/Individual Name:*         |            |   |
|-----------------------------------|------------|---|
| TESTHSC                           |            |   |
| Contact E-Mail:*                  |            |   |
| TestHSC@ttu.edu                   |            |   |
| Verify Contact E-Mail:*           |            |   |
| TestHSC@ttu.edu                   |            |   |
| Description of Goods and Se       | ervices:*  |   |
| Financial and Design Products and | d Services |   |
| Initiator Name (first and last    | ):*        | C |
| Jane Smith                        |            | S |
| Required Field                    | _          |   |

The vendor will no longer be used OR how do I cancel an invitation.

This process can only be completed until the vendor creates their account, once created you cannot cancel the invitation.

- Click the Invitation Status link.
- Next, click the **Cancel** Invitation button.
- A confirmation screen will appear, click the **OK** button.

| TESTHSC                                                                                                    |                                                                                                    | Cli<br>Invitation                        | ck<br><b>i Status</b>    | e modified 👻 Descending 👻 Need h |
|----------------------------------------------------------------------------------------------------|----------------------------------------------------------------------------------------------------|------------------------------------------|--------------------------|----------------------------------|
| INVITATION INITIATED<br>04/18/2024 2:18 PM                                                                                                    | INVITATION PENDING<br>APPROVAL<br>04/18/2024 2:18 PM                                                                          |                                          |                          |                                  |
|                                                                                                    | PROGRESS                                                                                                    |                                          | INVI                     | TATION DETAIL                    |
| Invitation Details                                                                                                    |                                                                                                    |                                          |                          |                                  |
| Initiator:<br>Shannon Myers<br>(shannon.myers@ttuhsc.edu)                                                                                                    | Vendor Name:<br>TESTHSC                                                                                                    | Contact E-mail:<br>shannon.myers@ttu.edu | Initiated:<br>04/18/2024 | Invitation Reminders:<br>Enabled |
| Description of Goods and Ser<br>Initiator Name (first and last):<br>Initiator Email: shannon.myers<br>Initiator Department: Finance 6<br>Initiator Phone Number: 806-7<br>Reason for inviting this suppl | vices: Financial and Design Prod<br>Shannon Myers<br>@ttuhsc.edu<br>3ystems Management<br>43-3594<br>ier: Product and Service | ucts and Services                        |                          | Cancel Invitation                |
|                                                                                                    |                                                                                                    |                                          |                          |                                  |

# My vendor has not completed their form to register.

- Vendor will receive emails until the registration is completed or the reminders are cancelled.
- Reminder email notifications are *automatically* generated. Do not resend invitations unless the vendor notifies you that they did not receive the initial email:
  - **o** 1<sup>st</sup> reminder three days
  - 2<sup>nd</sup> reminder seven days
  - **o** 3<sup>rd</sup> reminder 14 days
  - 4<sup>th</sup> reminder 21 days
  - **5<sup>th</sup> reminder 28 days**

# Troubleshooting

**Reminder Email** PaymentW<sub>0</sub>rks Sample TEXAS TECH UNIVERSITY SYST Dear AOL: initiator has invited you to register as a new vendor to Texas Tech University (Test). In order for Texas Tech University to establish you or your company as a payee or vendor, please click here to register on PaymentWorks, Texas Tech University (Test)'s supplier portal. Before you begin the registration process, be sure to have the following information available: 1. A valid tax ID (either an EIN or SSN) 2. If you wish to receive electronic (ACH) payments, you will need a copy of a voided check or bank statement. If you have questions regarding billing, invoices, or payments, please contact Texas Tech University directly. If you have questions regarding the PaymentWorks platform or specific aspects of the registration process, please review the help documentation or contact Support here. Thank you for your support. Sincerely, Texas Tech University

I want to stop sending reminders to my vendor OR my vendor has asked me to stop sending reminders.

- Click the Invitation Status
   link.
- Next, click the **Disable Reminders** button.
- A confirmation screen will appear, click the **OK** button.

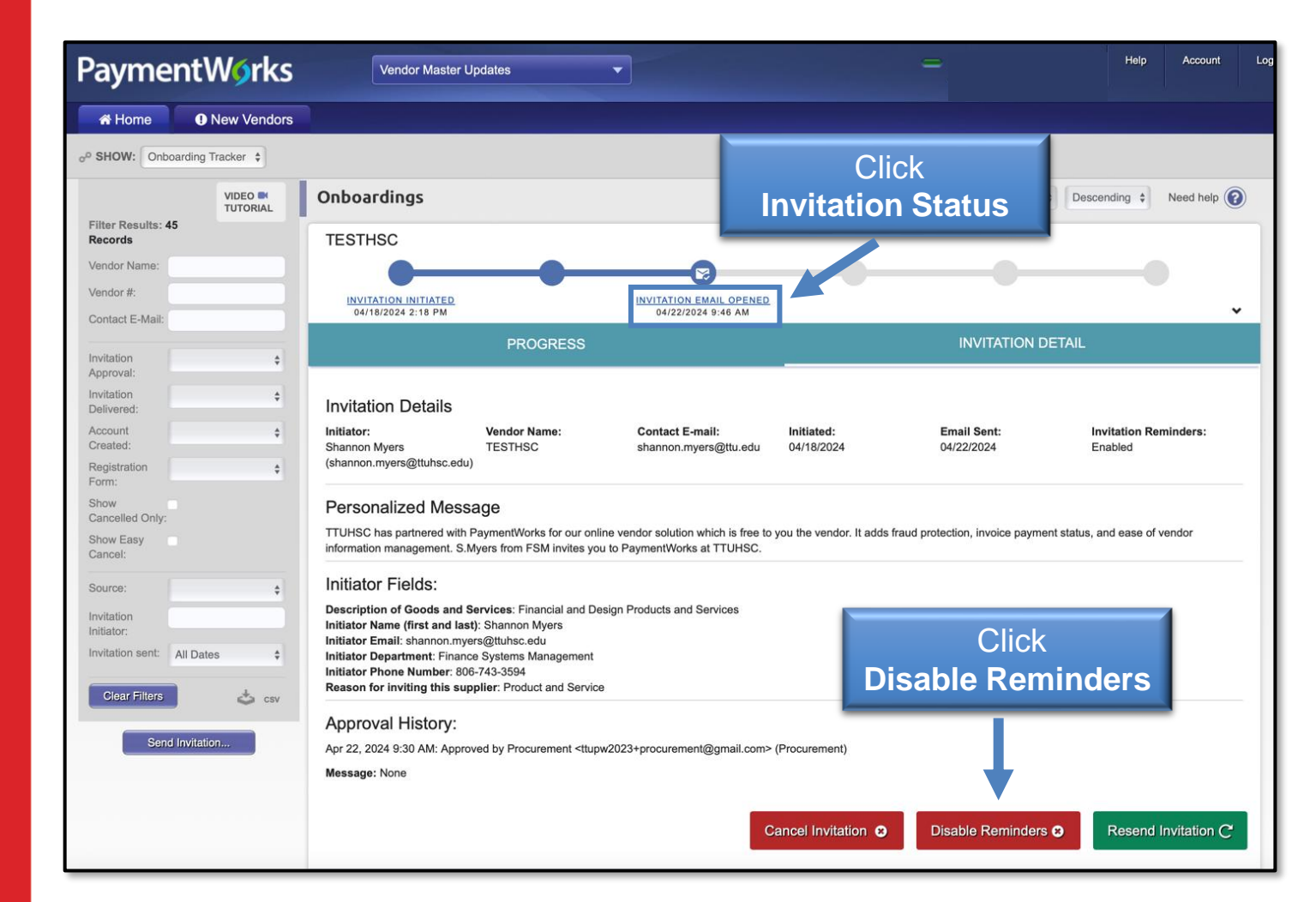

# **Contact Information**

If you have additional questions, please contact the Vendor Team at vendorteam@tuhsc.edu.